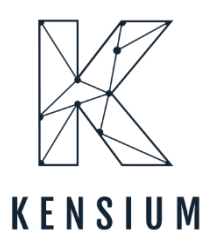

# **Release Notes**

### Kemsium WMS 8.22.0

By Kensium Documentation Team

10/10/2024 Version # 8.22.0  $\square$ 

Rensium.com

# Contents

| Release Notes Information                                 | 3    |
|-----------------------------------------------------------|------|
| Acknowledgements                                          | 3    |
| Notice                                                    | 3    |
| Version History                                           | 3    |
| New Features and Enhancements                             | 4    |
| New GI FR-QpackPriority added                             | 4    |
| Acumatica GI for Fusion Transfer Introduced               | 6    |
| Enhanced GI for Containers                                | 8    |
| Box Config moved to the WMS Tab                           | 9    |
| Default behaviour changed using Pick/Pack on the HandHeld | 11   |
| Get Next functionality added to the select Shipment UI    | 13   |
| Save Function added to Quick Pack                         | 13   |
| Installation Changes                                      | . 14 |
| UI Changes                                                | .14  |
| Known Bugs and Issues                                     | . 14 |

# **Release Notes Information**

| Software Name                                  | Kensium WMS                                                                    |
|------------------------------------------------|--------------------------------------------------------------------------------|
| Version Number                                 | 8.22.0                                                                         |
| Release Type (Initial/Minor/Intermediate/Major | Intermediate                                                                   |
| Compatible Acumatica Editions                  | Retail-Commerce<br>• 2021 R1 and onwards                                       |
| Package Location                               | In SharePoint: Kensium Internal Products ><br>Documents > Package Repository > |

# Acknowledgements

Acumatica 2021 R1, R2, and Acumatica Commerce Edition are registered trademarks of Acumatica Inc. All Rights Reserved

# Notice

The information contained in this document is subject to change without notice.

Kensium Solutions LLC shall not be liable for any errors or incidental or illegal acts concerning the use of these release notes.

Reproduction, adaptation, or translation of this document is prohibited without prior written permission of Kensium Solutions, except as allowed under copyright laws. All Rights Reserved.

# **Version History**

| Version | Description   | Compiled              | Reviewed & | Approved By | Date |
|---------|---------------|-----------------------|------------|-------------|------|
| Number  |               | Ву                    | Revised By |             |      |
| 8.22.0  | Release Notes | Documentation<br>Team | Kishore C  |             |      |

## **New Features and Enhancements**

### New GI FR-QpackPriority added

A new GI has been added to Fusion WMS as [FR-QpackPriority]in Acumatica.

| @ Acumatica                        | fr apal Q S                               |                            |             | Revision Two Products<br>Products Wholesale | 10/7/2024<br>4:25 AM | 0  | 💄 adn  | iin admin 🗸 |
|------------------------------------|-------------------------------------------|----------------------------|-------------|---------------------------------------------|----------------------|----|--------|-------------|
| Services                           | MENU ITEMS (1)                            | TRANSACTIONS AND PROFILES. | HELP TOPICS | FILES                                       | ×                    | LL | DESIGN | TOOLS .     |
| Data Views                         | 🖉 FusionWMS                               |                            |             |                                             |                      |    |        |             |
| Time and Expenses                  | Inquiries                                 |                            |             |                                             |                      |    |        |             |
| Finance                            | B                                         |                            |             |                                             |                      |    |        |             |
| \$ Banking                         |                                           |                            |             |                                             |                      |    |        |             |
| Projects                           |                                           |                            |             |                                             |                      |    |        |             |
| Payables                           |                                           |                            |             |                                             |                      | 1  |        |             |
| Receivables                        |                                           |                            |             |                                             |                      |    |        |             |
| Sales Orders                       |                                           |                            |             |                                             |                      |    |        |             |
| Purchases                          |                                           |                            |             |                                             |                      |    | Status |             |
| Co Inventory                       |                                           |                            |             |                                             |                      |    |        |             |
| Magento Connector                  |                                           |                            |             |                                             |                      |    |        |             |
| Kensium License                    |                                           |                            |             |                                             |                      |    |        |             |
| III More Items                     |                                           |                            |             |                                             |                      | e  |        |             |
|                                    |                                           |                            |             |                                             |                      |    |        |             |
| javascript: void 0 s in trial mode | 2. Only two concurrent users are allowed. |                            |             |                                             |                      |    |        | ACTIVATE    |

Figure: New GI FR-QpackPriority

Upon clicking on the link, you will be redirected to the FR-QpackPriority screen. This includes the following search criteria.

- Type
  - o Shipment and Transfer
- Warehouse ID
- Shipment Nbr.
- Zone

You can search the Shipment or Transfer records which you have created within Acumatica.

| @ Acumatica                  | Search                  | C                      | U U    |                                                   |           |              |          |      |             | Revision Two Products<br>Products Wholesale | 10/7/2024<br>4:25 AM | 0      | 2, admin a | admin 🗸 |
|------------------------------|-------------------------|------------------------|--------|---------------------------------------------------|-----------|--------------|----------|------|-------------|---------------------------------------------|----------------------|--------|------------|---------|
| ☆ Favorites                  | FR-QpackPrior           | ity                    |        |                                                   |           |              |          |      |             |                                             |                      | CUSTOM | IZATION *  | TOOLS . |
| Data Views                   | оюн                     | x                      |        |                                                   |           |              |          |      |             |                                             |                      |        |            |         |
| Time and Expenses            | Type:<br>Warehouse ID:  | Shipment               |        | <ul> <li>Shipment Nbr.:</li> <li>Zone:</li> </ul> | <         | ELECT>       | ٩        |      |             |                                             |                      |        |            |         |
| Finance                      | Drag column header l    | tere to configure filt | 87     |                                                   |           |              |          |      |             |                                             | <b>Y</b> 🗈           |        |            | Q       |
| \$ Banking                   | B Shipment Nbr.         | Order Priority         | Status | Shipment Ac<br>Date                               | count ID  | Warehouse ID | Ship Via | Zone | Location ID |                                             |                      |        |            |         |
|                              | > 005924                |                        | Open   | 6/20/2024 A                                       | BARTENDE  | WHOLESALE    |          |      | R1S1        |                                             |                      |        |            |         |
| Projects                     | 005925                  |                        | Open   | 6/20/2024                                         | ESTWOOD   | WHOLESALE    |          |      | R1S1        |                                             |                      |        |            |         |
| -                            | 005865                  | 3 - Standard           | Open   | 5/29/2024 A                                       | ACUSTOMER | WHOLESALE    |          |      | SHIPPED     |                                             |                      |        |            |         |
| <ul> <li>Payables</li> </ul> | 005868                  | 3 - Standard           | Open   | 5/29/2024 A                                       | ACUSTOMER | WHOLESALE    |          |      | R1S1        |                                             |                      |        |            |         |
| 0                            | 005872                  | 3 - Standard           | Open   | 5/30/2024 A                                       | ACUSTOMER | WHOLESALE    |          |      | R1S1        |                                             |                      |        |            |         |
| Receivables                  | 005873                  | 3 - Standard           | Open   | 5/30/2024 A                                       | ACUSTOMER | WHOLESALE    |          |      | R1S1        |                                             |                      |        |            |         |
| Cales Orders                 | 005880                  | 3 - Standard           | Open   | 5/31/2024 A                                       | ACUSTOMER | WHOLESALE    |          |      | R1S1        |                                             |                      |        |            |         |
| Sales Orders                 | 005881                  | 3 - Standard           | Open   | 5/31/2024 A                                       | ACUSTOMER | WHOLESALE    |          |      | SHIPPED     |                                             |                      |        |            |         |
| Purchases                    | 005882                  | 3 - Standard           | Open   | 5/31/2024 N                                       | ACUSTOMER | WHOLESALE    |          |      | SHIPPED     |                                             |                      |        |            |         |
|                              | 005990                  | 2 - Standard           | Open   | 5/31/2024                                         | ACUSTOMER | WHOI ERALE   |          |      | SHIPPED     |                                             |                      |        |            |         |
| Inventory                    | 005891                  | 3 - Standard           | Open   | 5/31/2024                                         | ACUSTOMER | WHOLESALE    |          |      | B1S1        |                                             |                      |        |            |         |
|                              | 005895                  | 3 - Standard           | Open   | 5/31/2024 A                                       | ACUSTOMER | WHOLESALE    |          |      | R1S1        |                                             |                      |        |            |         |
| Magento Connector            | 005896                  | 3 - Standard           | Open   | 5/31/2024 A                                       | ACUSTOMER | WHOLESALE    |          |      | R1S1        |                                             |                      |        |            |         |
|                              | 005926                  | 3 - Standard           | Open   | 6/20/2024 A                                       | ACUSTOMER | WHOLESALE    |          |      | R1S1        |                                             |                      |        |            |         |
| Kensium License              | 005927                  | 3 - Standard           | Open   | 6/20/2024 A                                       | ACUSTOMER | WHOLESALE    |          |      | R1S1        |                                             |                      |        |            |         |
|                              | 005930                  | 3 - Standard           | Open   | 6/20/2024 A                                       | ACUSTOMER | WHOLESALE    |          |      | R1S1        |                                             |                      |        |            |         |
| iii More Items               | 005931                  | 3 - Standard           | Open   | 6/20/2024 A                                       | ACUSTOMER | WHOLESALE    |          |      | R1S1        |                                             |                      |        |            |         |
|                              | 005932                  | 3 - Standard           | Open   | 6/20/2024 A                                       | ACUSTOMER | WHOLESALE    |          |      | R1S1        |                                             |                      |        |            |         |
| <                            | 1-19 of 166 records     |                        |        |                                                   |           |              |          |      |             |                                             |                      | 1 0    | of 9 pages | > >1    |
| Your product is in trial mod | de. Only two concurrent | users are allowed      |        |                                                   |           |              |          |      |             |                                             |                      |        | АСТ        | TVATE   |

Figure: Search Criteria on FR-QpackPriority Screen

When you select a [Shipment Nbr] to search the record, you will get the records from the next shipment number in the grid. For example, if you enter shipment number 006164 and search, the application will populate the records from 006165.

| @ Acumatica                  | Search                    | Q                      | 0      |                                        |            |              |          |      |             | Revision Two Produce<br>Products Wholesale | <sup>cts</sup> ~ | 10/7/2024<br>4:26 AM | 0     | 💄 admin admin 🗸    |
|------------------------------|---------------------------|------------------------|--------|----------------------------------------|------------|--------------|----------|------|-------------|--------------------------------------------|------------------|----------------------|-------|--------------------|
| Favorites                    | FR-QpackPrior             | ty                     |        |                                        |            |              |          |      |             |                                            |                  |                      | CUSTO | MIZATION . TOOLS . |
| 🕒 Data Views                 | O O H                     | X                      |        |                                        | _          |              |          |      |             |                                            |                  |                      |       |                    |
| Time and Expenses            | Type:<br>Warehouse ID:    | Shipment               |        | <ul> <li>Shipmen</li> <li>Ø</li> </ul> | Nbr.:      | 6164         | Q        |      |             |                                            |                  |                      |       |                    |
| Finance                      | Drag column header he     | ere to configure filte | er     |                                        |            |              |          |      |             |                                            |                  | Y D                  |       | Q                  |
| C Danking                    | B Shipment Nbr.           | Order Priority         | Status | Shipme                                 | Account ID | Warehouse ID | Ship Via | Zone | Location ID |                                            |                  |                      |       |                    |
| Danking                      | > 006165                  | 3 - Standard           | Open   | 9/21/202                               | AACUSTOMER | WHOLESALE    |          | TEST | R1S1        |                                            |                  |                      |       |                    |
| Projects                     | 006169                    | 3 - Standard           | Open   | 9/25/202                               | AACUSTOMER | WHOLESALE    |          | TEST | R1S1        |                                            |                  |                      |       |                    |
| -                            | 006170                    | 3 - Standard           | Open   | 10/4/202                               | AACUSTOMER | WHOLESALE    |          | TEST | R1S1        |                                            |                  |                      |       |                    |
| <ul> <li>Payables</li> </ul> |                           |                        |        |                                        |            |              |          |      |             |                                            |                  |                      |       |                    |
| Receivables                  |                           |                        |        |                                        |            |              |          |      |             |                                            |                  |                      |       |                    |
| _                            |                           |                        |        |                                        |            |              |          |      |             |                                            |                  |                      |       |                    |
| Sales Orders                 |                           |                        |        |                                        |            |              |          |      |             |                                            |                  |                      |       |                    |
| Purchases                    |                           |                        |        |                                        |            |              |          |      |             |                                            |                  |                      |       |                    |
| T dicitates                  |                           |                        |        |                                        |            |              |          |      |             |                                            |                  |                      |       |                    |
| Inventory                    |                           |                        |        |                                        |            |              |          |      |             |                                            |                  |                      |       |                    |
| <b>O</b> 11                  |                           |                        |        |                                        |            |              |          |      |             |                                            |                  |                      |       |                    |
| Magento Connector            |                           |                        |        |                                        |            |              |          |      |             |                                            |                  |                      |       |                    |
| 💥 Kensium License            |                           |                        |        |                                        |            |              |          |      |             |                                            |                  |                      |       |                    |
|                              |                           |                        |        |                                        |            |              |          |      |             |                                            |                  |                      |       |                    |
| III More Items               |                           |                        |        |                                        |            |              |          |      |             |                                            |                  |                      |       |                    |
|                              |                           |                        |        |                                        |            |              |          |      |             |                                            |                  |                      |       |                    |
| <                            | 1-3 of 3 records          |                        |        |                                        |            |              |          |      |             |                                            |                  |                      |       |                    |
| Your product is in trial mod | de. Only two concurrent t | isers are allowed.     |        |                                        |            |              |          |      |             |                                            |                  |                      |       | ACTIVATE           |

#### Figure: Search by Shipment Number

Using the shipment number, you can pack it from the Quick Pack module of the HandHeld.

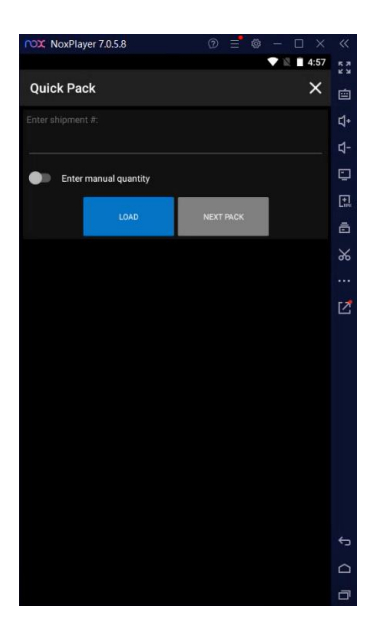

Figure: Quick Pack on the HandHeld.

### Acumatica GI for Fusion Transfer Introduced

Navigate to [Fusion WMS] under Configuration and upon clicking you will see the new GI [Fusion Balanced Transfer].

| @ Acumatica       | Search             | 2 0                                |                              |                                | Revision Two Products<br>Products Wholesale | 10/7/2024<br>4:28 AM | 🎯 💄 adn       | nin admin 🗸 |
|-------------------|--------------------|------------------------------------|------------------------------|--------------------------------|---------------------------------------------|----------------------|---------------|-------------|
| A Pavonies        | FusionWMS          |                                    |                              |                                |                                             | -12 🛞 X              | CUSTOMIZATION | • TOOLS •   |
| C Data Views      | Transactions       | Inquiries                          | Reports                      | Preferences                    |                                             |                      |               |             |
| Time and Expenses | Containers         | In-Ship Location (Not in Shipment) | Container Label              | Fusion Sales Order Preferences |                                             |                      |               |             |
| Finance           | Containers         | Fusion Balanced Transfers          | Wave Pick Combined           | Fusion Inventory Preferences   |                                             |                      |               |             |
| 0                 | Processes          | FR-Qp&ckPriority                   | Wave Pick Individual         | Fusion Customers               |                                             |                      |               | Q           |
| Banking           | Fusion Cross Dock  |                                    | Wave Pick Summary            | Fusion Warehouses Preferences  |                                             |                      |               |             |
| Projects          | Process Containers |                                    | Ship Container Labels        | Fusion Boxes                   |                                             |                      |               |             |
| Payables          |                    |                                    | Ship Container Master Labels |                                |                                             |                      |               |             |
| (+) Receivables   |                    |                                    | Container ID                 |                                |                                             |                      |               |             |
|                   |                    |                                    | Show Less 个                  |                                |                                             |                      |               |             |
| Sales Orders      |                    |                                    |                              |                                |                                             |                      |               |             |
| Purchases         |                    |                                    |                              |                                |                                             |                      |               |             |
| Inventory         |                    |                                    |                              |                                |                                             |                      |               |             |
| <b>O</b>          |                    |                                    |                              |                                |                                             |                      |               |             |
| Magento Connector |                    |                                    |                              |                                |                                             |                      |               |             |
| 🔆 Kensium License |                    |                                    |                              |                                |                                             |                      |               |             |
| More Items        |                    |                                    |                              |                                |                                             |                      |               |             |
| 53 a              |                    |                                    |                              |                                |                                             |                      |               |             |
| ∑3" FusionWMS     |                    |                                    |                              |                                |                                             |                      |               |             |
| <                 |                    |                                    |                              |                                |                                             |                      | IK K          | 2 21        |

#### Figure: New GI Fusion Balanced Transfer

Upon clicking the [Fusion Balanced Transfer] link, you will be redirected to the Details of Fusion Balanced Transfer.

| @ Acumatica         | Search           | ٩                    | හ           |                  |           |                |              |                       |            | Revision Two Products<br>Products Wholesale | 10/7/2024<br>4:28 AM | 0   | 💄 admir     | n admin 🗸 |
|---------------------|------------------|----------------------|-------------|------------------|-----------|----------------|--------------|-----------------------|------------|---------------------------------------------|----------------------|-----|-------------|-----------|
| Data Views          | Fusion Balance   | ed Transfers         |             |                  |           |                |              |                       |            |                                             |                      | cus | OMIZATION - | TOOLS -   |
| Time and Expenses   | Status All • Tr  | ansfer Type: All 🔹 🛛 | Date: All 🝷 |                  |           |                |              |                       |            |                                             | Y 🗎                  |     |             | Q         |
| Finance             | B Document Type  | Reference Nbr.       | Status      | Transfer<br>Type | Date      | Post<br>Period | Warehouse ID | Total Qty. Batch Nbr. | Created On |                                             |                      |     |             |           |
|                     | > Transfer       | 002687               | Balanced    | 1-Step           | 9/19/2024 | 09-2024        | RETAIL       | 1.00                  | 9/19/2024  |                                             |                      |     |             |           |
| \$ Banking          | Transfer         | 002629               | Balanced    | 1-Step           | 7/31/2024 | 07-2024        | RETAIL       | 0.00                  | 7/31/2024  |                                             |                      |     |             |           |
| -                   | Transfer         | 002610               | Balanced    | 1-Step           | 7/30/2024 | 07-2024        | WHOLESALE    | 200.00                | 7/30/2024  |                                             |                      |     |             |           |
| Projects            | Transfer         | 002605               | Balanced    | 1-Step           | 7/30/2024 | 07-2024        | WHOLESALE    | 2.00                  | 7/30/2024  |                                             |                      |     |             |           |
| Payables            | Transfer         | 002564               | Balanced    | 1-Step           | //10/2024 | 07-2024        | WHOLESALE    | 6.00                  | 7/16/2024  |                                             |                      |     |             |           |
| + Receivables       |                  |                      |             |                  |           |                |              |                       |            |                                             |                      |     |             |           |
| Sales Orders        |                  |                      |             |                  |           |                |              |                       |            |                                             |                      |     |             |           |
| Purchases           |                  |                      |             |                  |           |                |              |                       |            |                                             |                      |     |             |           |
| D Inventory         |                  |                      |             |                  |           |                |              |                       |            |                                             |                      |     |             |           |
| 3 Magento Connector |                  |                      |             |                  |           |                |              |                       |            |                                             |                      |     |             |           |
| 💥 Kensium License   |                  |                      |             |                  |           |                |              |                       |            |                                             |                      |     |             |           |
| III More Items      |                  |                      |             |                  |           |                |              |                       |            |                                             |                      |     |             |           |
| S FusionWMS         |                  |                      |             |                  |           |                |              |                       |            |                                             |                      |     |             |           |
| <                   | 1-5 of 5 records |                      |             |                  |           |                |              |                       |            |                                             |                      |     |             |           |

Figure: Fusion Balanced Transfer screen

After creating a Sales Order and Shipment, by using the Shipment Number you can pack it through the [PACK], [PICKPACK] or [MULTIPACK] from the HandHeld a transfer record gets created.

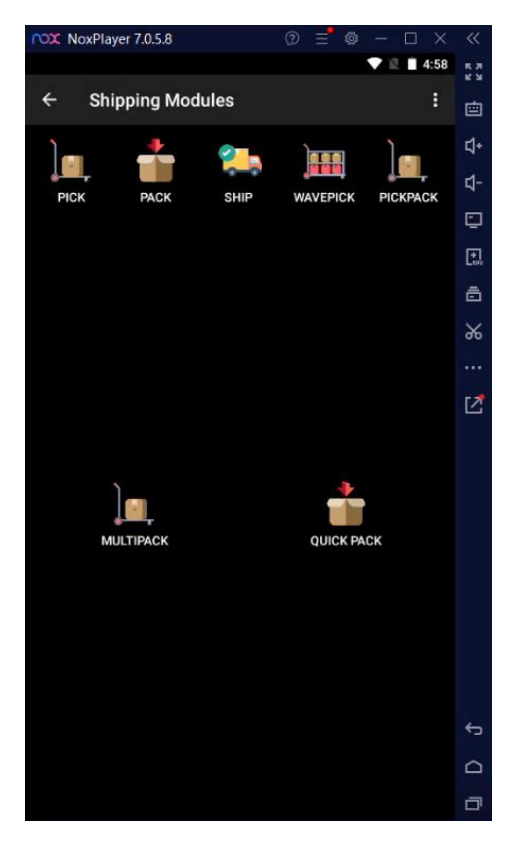

Figure: Pack/Pickpack/Multipack on the HandHeld

So, if there is no quantity available for the item then the status will be displayed as [Balanced] on the Fusion Balanced Transfers screen.

| Acumatica                                                                                                    | Search                  | ৎ                  | ଏ           |                  |           |                |              |                       |            | Revision Two Products<br>Products Wholesale | 10/7/2024<br>4:29 AM | ~  | 0     | 💄 admin admin 🗸    |
|----------------------------------------------------------------------------------------------------|-------------------------|--------------------|-------------|------------------|-----------|----------------|--------------|-----------------------|------------|---------------------------------------------|----------------------|----|-------|--------------------|
| Data Views                                                                                                    | Fusion Balance<br>ひ     | ed Transfers       |             |                  |           |                |              |                       |            |                                             |                      |    | CUSTO | MIZATION • TOOLS • |
| Time and Expenses                                                                                                    | Status: All - Tr        | ansfer Type: All 🔹 | Date: All 🔹 |                  |           |                |              |                       |            |                                             | Y                    | 8. |       | م                  |
| Einance                                                                                                    | Document Type           | Reference Nbr.     | Status 🧹    | Transfer<br>Type | Date      | Post<br>Period | Warehouse ID | Total Qty. Batch Nbr. | Created On |                                             |                      |    |       |                    |
|                                                                                                    | > Transfer              | 002687             | Balanced    | 1-Step           | 9/19/2024 | 09-2024        | RETAIL       | 1.00                  | 9/19/2024  |                                             |                      |    |       |                    |
| \$ Banking                                                                                                    | Transfer                | 002629             | Balanced    | 1-Step           | 7/31/2024 | 07-2024        | RETAIL       | 0.00                  | 7/31/2024  |                                             |                      |    |       |                    |
|                                                                                                    | Transfer                | 002610             | Balanced    | 1-Step           | 7/30/2024 | 07-2024        | WHOLESALE    | 200.00                | 7/30/2024  |                                             |                      |    |       |                    |
| Projects                                                                                                    | Transfer                | 002605             | Balanced    | 1-Step           | 7/30/2024 | 07-2024        | WHOLESALE    | 2.00                  | 7/30/2024  |                                             |                      |    |       |                    |
| ~                                                                                                    | Transfer                | 002564             | Balanced    | 1-Step           | 7/16/2024 | 07-2024        | WHOLESALE    | 6.00                  | 7/16/2024  |                                             |                      |    |       |                    |
| <ul> <li>Receivables</li> <li>Sales Orders</li> <li>Sales Orders</li> <li>Purchases</li> <li>Inventory</li> <li>Magento Connector</li> <li>Kensium License</li> <li>More Items</li> </ul> |                         |                    |             |                  |           |                |              |                       |            |                                             |                      |    |       |                    |
| 💭 FusionWMS                                                                                                    |                         |                    |             |                  |           |                |              |                       |            |                                             |                      |    |       |                    |
| <                                                                                                    | 1.5 of 5 records        |                    |             |                  |           |                |              |                       |            |                                             |                      |    | 1     |                    |
| Your product is in trial mod                                                                                                    | de. Only two concurrent | users are allowed. |             |                  |           |                |              |                       |            |                                             |                      |    |       | ACTIVATE           |

Figure: Balanced records display on the Fusion Balanced Transfers screen

### **Enhanced GI for Containers**

We have increased visibility into Containers to easily identify Stock Containers i.e. those for inventory management; Shipping Containers - those associated with open shipments; Shipped Containers - those associated with confirmed shipments and Empty Containers.

From Fusion WMS navigate to Container under Transaction, we have added the following tabs.

- All Records
- Stock
- On Shipment
- Shipped
- Empty

| (a) Acumatica                         | Search               | ্ ৩                        |            |               |                  |                        |                   |             | Revisi<br>Product | on Two Products<br>ts Wholesale | 9/19   | /2024<br>РМ 🗸 | 0     |
|---------------------------------------|----------------------|----------------------------|------------|---------------|------------------|------------------------|-------------------|-------------|-------------------|---------------------------------|--------|---------------|-------|
| 🛱 Favorites                           | Containers           |                            |            |               |                  |                        |                   |             |                   |                                 |        |               | CUSTO |
| 🕑 Data Views                          | 0 n +                | ∥ ⊨ ∑                      |            |               |                  |                        |                   |             |                   |                                 |        |               |       |
|                                       | ALL RECORDS          | STOCK ON SHIPMENTS SHIPPED | EMPTY      |               |                  |                        |                   |             |                   |                                 |        |               |       |
| <ul> <li>Time and Expenses</li> </ul> | Drag column header h | nere to configure filter   |            |               |                  |                        |                   |             |                   |                                 |        | Υ 🗅 .         |       |
| Finance                               | B Container ID       | Created By                 | Created On | ContainerType | Last Modified By | Last<br>Modified<br>On | Mixed<br>Contents | Location    | Shipment<br>Nbr   | Warehouse                       | Status | Box           |       |
| \$ Banking                            | > PID-000348         | admin                      | 8/21/2024  | Master Pack   | admin            | 8/21/2024              |                   | R10RACK1    |                   | RETAIL                          | Active | PALLET        |       |
|                                       | PID-000344           | admin                      | 8/21/2024  | Master Pack   | admin            | 8/21/2024              |                   | R10RACK1    |                   | RETAIL                          | Active | PALLET        |       |
| <ul> <li>Payables</li> </ul>          | PID-000343           | admin                      | 8/21/2024  | Master Pack   | admin            | 8/21/2024              |                   | R10RACK1    |                   | RETAIL                          | Active | PALLET        |       |
|                                       | PID-000342           | admin                      | 8/21/2024  | Master Pack   | admin            | 8/21/2024              |                   | R10RACK1    |                   | RETAIL                          | Active | PALLET        |       |
| (+) Receivables                       | PID-000341           | admin                      | 8/21/2024  | Master Pack   | admin            | 8/21/2024              |                   | R10RACK1    |                   | RETAIL                          | Active | PALLET        |       |
|                                       | PID-000338           | admin                      | 8/21/2024  | Master Pack   | admin            | 8/21/2024              |                   | R10RACK1    |                   | RETAIL                          | Active |               |       |
| Sales Orders                          | PID-000337           | admin                      | 8/21/2024  | Master Pack   | admin            | 8/21/2024              |                   | R10RACK1    |                   | RETAIL                          | Active |               |       |
| 7                                     | PID-000322           | admin                      | 8/8/2024   | Master Pack   | admin            | 8/8/2024               |                   | <u>R1</u>   |                   | WHOLESALE                       | Active |               |       |
| H Purchases                           | PID-000310           | admin                      | 7/30/2024  | Master Pack   | admin            | 7/30/2024              |                   | KENSIUM     |                   | WHOLESALE                       | Active |               |       |
|                                       | PID-000295           | admin                      | 7/30/2024  | Inner Pack    | admin            | 7/30/2024              |                   | <u>R1S1</u> | 006115            | WHOLESALE                       | Active |               |       |
| G-G Inventory                         | PID-000294           | admin                      | 7/30/2024  | Master Pack   | admin            | 7/30/2024              |                   | <u>R1S1</u> | 006115            | WHOLESALE                       | Active |               |       |
| Dashboards                            | PID-000288           | admin                      | 7/30/2024  | Master Pack   | admin            | 7/30/2024              |                   | KENSIUM     |                   | WHOLESALE                       | Active |               |       |
|                                       | PID-000269           | admin                      | 7/28/2024  | Master Pack   | admin            | 7/28/2024              |                   | NONSTK      |                   | WHOLESALE                       | Active |               |       |
| S FusionWMS                           | PID-000231           | admin                      | 6/20/2024  | Master Pack   | admin            | 6/20/2024              |                   | R10RACK1    |                   | RETAIL                          | Active | MEDIUM        |       |
|                                       | PID-000230           | admin                      | 6/20/2024  | Inner Pack    | admin            | 6/20/2024              |                   | R10RACK1    |                   | RETAIL                          | Active | MEDIUM        |       |
|                                       | PID-000229           | admin                      | 6/20/2024  | Inner Pack    | admin            | 6/20/2024              |                   | R10RACK1    |                   | RETAIL                          | Active | MEDIUM        |       |
|                                       | PID-000228           | admin                      | 6/20/2024  | Inner Pack    | admin            | 6/20/2024              | 0                 | R10RACK1    |                   | RETAIL                          | Active | MEDIUM        |       |
|                                       | PID-000227           | admin                      | 6/20/2024  | Inner Pack    | admin            | 6/20/2024              |                   | R10RACK1    |                   | RETAIL                          | Active | MEDIUM        |       |
|                                       | PID-000226           | admin                      | 6/20/2024  | Inner Pack    | admin            | 6/20/2024              |                   | R10RACK1    |                   | RETAIL                          | Active | MEDIUM        |       |
|                                       | •                    |                            |            |               |                  |                        |                   |             |                   |                                 |        |               |       |

Figure: Tabs added in the Container Screen

- If Shipment No. field is blank the container record will be displayed under the [Stock] Tab.
- If the Shipment No. is assigned, the container record will be displayed under the [On Shipment] Tab.
- If the Container Status is Shipped, the container record will be displayed under the [Shipped] Tab. In this scenario, the Container will be displayed in both On Shipment and Shipped.
- If the Container is without items, the container record will be displayed under the [Empty] tab.

Note that, the above conditions are irrespective of Container Type i.e. Master Pack or Inner Pack.

### Box Config moved to the WMS Tab

The Fusion-related details such as Box ID, Fusion ID and Default Box check box have been moved to the Fusion Boxes screen from the default Acumatica boxes screen. Navigate to Fusion WMS and click on [Fusion Boxes] under Preferences.

| Acumatica                       | Search Q                                   | හ                                  |                              |                                | Revision Two Products<br>Products Wholesale | 10/7/2024<br>4:39 AM | 💿 💄 admin admin 🗸 |
|---------------------------------|--------------------------------------------|------------------------------------|------------------------------|--------------------------------|---------------------------------------------|----------------------|-------------------|
| C Data Views                    | FusionWMS                                  |                                    |                              |                                |                                             | -⊳ 🕸 ×               | peration has ×    |
|                                 | Transactions                               | Inquiries                          | Reports                      | Preferences                    |                                             |                      |                   |
| Time and Expenses               | Containers                                 | In-Ship Location (Not in Shipment) | Container Label              | Fusion Sales Order Preferences |                                             |                      | ^                 |
| Finance                         | Containers                                 | Fusion Balanced Transfers          | Wave Pick Combined           | Fusion Inventory Preferences   |                                             |                      |                   |
|                                 | Processes                                  | FR-QpackPriority                   | Wave Pick Individual         | Fusion Customers               |                                             |                      |                   |
| S Banking                       | Fusion Cross Dock                          |                                    | Wave Pick Summary            | Fusion Container Preferences   |                                             |                      |                   |
| Projects                        | Process Containers                         |                                    | Ship Container Labels        | ☆ Fusion Boxes                 |                                             |                      |                   |
|                                 |                                            |                                    | Ship Container Master Labels | 1 0                            |                                             |                      |                   |
| Payables                        |                                            |                                    | Container ID                 | 1                              |                                             |                      |                   |
| Receivables                     |                                            |                                    | Show Less A                  |                                |                                             |                      | set               |
| Sales Orders                    |                                            |                                    |                              |                                |                                             |                      |                   |
|                                 |                                            |                                    |                              |                                |                                             |                      |                   |
| Purchases                       |                                            |                                    |                              |                                |                                             |                      |                   |
| Inventory                       |                                            |                                    |                              |                                |                                             |                      |                   |
| ~                               |                                            |                                    |                              |                                |                                             |                      |                   |
| Magento Connector               |                                            |                                    |                              |                                |                                             |                      |                   |
| 💥 Kensium License               |                                            |                                    |                              |                                |                                             |                      |                   |
|                                 |                                            |                                    |                              |                                |                                             |                      |                   |
| ::: More Items                  |                                            |                                    |                              |                                |                                             |                      |                   |
| FusionWMS                       |                                            |                                    |                              |                                |                                             |                      |                   |
| <                               |                                            |                                    |                              |                                |                                             |                      |                   |
| javascript: void 0 in trial mod | le. Only two concurrent users are allowed. |                                    |                              |                                |                                             |                      | ACTIVATE          |

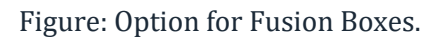

Upon clicking on the Fusion Boxes the following screen will appear.

| Acumatica                    | Search Q                                   |             |  |  | Revision <sup>*</sup><br>Products W | wo Products 🗸 | 10/7/2024<br>4:39 AM | 0  | 💄 adm      | n admin 🗸 |
|------------------------------|--------------------------------------------|-------------|--|--|-------------------------------------|---------------|----------------------|----|------------|-----------|
| Favorites                    | Fusion Boxes                               |             |  |  |                                     |               |                      | CU | TOMIZATION | TOOLS .   |
| 🕑 Data Views                 | 0 0 1 1                                    |             |  |  |                                     |               |                      |    |            |           |
| Time and Expanser            | *Box ID FusionID  All Hall                 | Default Box |  |  |                                     |               |                      |    |            |           |
|                              | LARGE LARGE                                |             |  |  |                                     |               |                      |    |            |           |
| Finance                      | MEDIUM MEDIUM                              |             |  |  |                                     |               |                      |    |            |           |
| <u>^</u>                     | PALLET PALLET                              |             |  |  |                                     |               |                      |    |            |           |
| Sanking                      | SMALL                                      |             |  |  |                                     |               |                      |    |            |           |
| Projects                     | TEST @#\$%^&*()_JHG7895<br>USPSLARGE       | 0           |  |  |                                     |               |                      |    |            |           |
|                              | USPSMED                                    |             |  |  |                                     |               |                      |    |            |           |
| Payables                     | USPSSMALL                                  |             |  |  |                                     |               |                      |    |            |           |
| (+) Reseivables              | XLARGE                                     |             |  |  |                                     |               |                      |    |            |           |
| Sales Orders                 |                                            |             |  |  |                                     |               |                      |    |            |           |
| Purchases                    |                                            |             |  |  |                                     |               |                      |    |            |           |
| D Inventory                  |                                            |             |  |  |                                     |               |                      |    |            |           |
| Magento Connector            |                                            |             |  |  |                                     |               |                      |    |            |           |
| Kensium License              |                                            |             |  |  |                                     |               |                      |    |            |           |
|                              |                                            |             |  |  |                                     |               |                      |    |            |           |
| iii More Items               |                                            |             |  |  |                                     |               |                      |    |            | _         |
|                              |                                            |             |  |  |                                     |               |                      |    |            |           |
| <                            |                                            |             |  |  |                                     |               |                      |    |            | > >1      |
| Your product is in trial mod | de. Only two concurrent users are allowed. |             |  |  |                                     |               |                      |    | 2          | CTIVATE   |

#### Figure: New Fusion Boxes screen

Any new box that you create from the Boxes screen will appear on the Fusion Box screen. The default box will be displayed on the HandHeld after entering the Shipment Number.

# Default behaviour changed using Pick/Pack on the HandHeld

The default behavior has been changed when using Pick/Pack on the HandHeld so that after [Save] if the operator continues the process the last container packed will be assumed in the process rather than the first container. This applies to the Pack, PickPack and MultiPack screen on the HandHeld.

Follow the steps as described.

Step 1. Create a Sales Order and create a shipment. Enter the Shipment Number on the HandHeld.

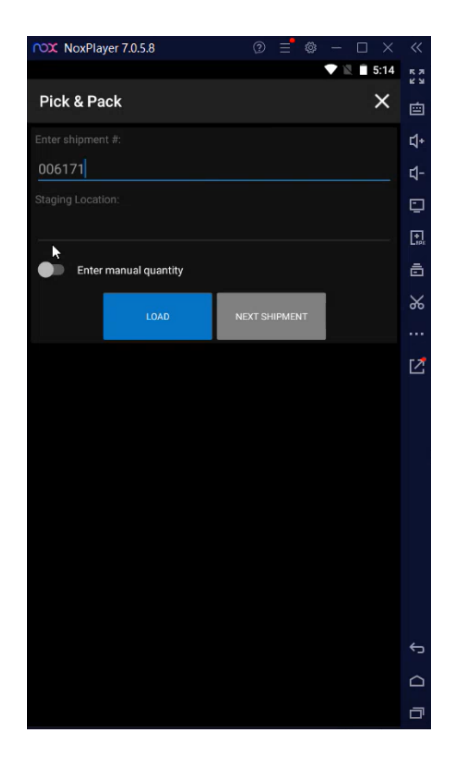

Figure: Enter Shipment Number

Step 2. Click on the [Load] button and click on the [Pick Items] the container field should appear.

|           | yer 7.0.5.8                        | ? | = | ø | - | ×    | ~          |
|-----------|------------------------------------|---|---|---|---|------|------------|
|           |                                    |   |   |   |   | 5:14 | К Л<br>К М |
| ← Fu      | sion WMS                           |   |   |   |   | :    | ġ          |
| Whse      | WHOLESALE                          |   |   |   |   | ٠    | \$+        |
| Container | 001 - New Container1               |   |   |   |   | Q    | <b>⊲</b> - |
| Box Meas. | (Click to Edit)                    |   |   |   |   |      | ņ          |
| SO Nbr    | SO008625                           |   |   |   |   |      | <b>*</b>   |
| Item      | AACOMPUT01<br>Acer Laptop Computer |   |   |   |   |      | ē          |
| E Box ID  | PALLET                             |   |   |   |   |      | %          |
| T BOX ID  |                                    |   |   |   |   |      |            |
|           |                                    |   |   |   |   |      | ⊵          |
|           |                                    |   |   |   |   |      |            |
| • •       | • •                                |   |   |   |   |      |            |
|           |                                    |   |   |   |   |      |            |
|           |                                    |   |   |   |   |      |            |
|           |                                    |   |   |   |   |      |            |
|           |                                    |   |   |   |   |      |            |
|           |                                    |   |   |   |   |      |            |
|           |                                    |   |   |   |   |      |            |
|           |                                    |   |   |   |   |      | ÷          |
|           |                                    |   |   |   |   |      |            |
|           |                                    |   |   |   |   |      |            |
|           |                                    |   |   |   |   |      | <b>–</b>   |

Figure: Container Field

Step 3. Upon clicking on [New] on the Container field, the next container number is displayed like Container 1, 2, 3 and so on. Now if you log out from the HandHeld and log in back again instead of New Container 1 it will show the latest created container. In other words, the last container packed will be assumed in process rather than the first container.

| NoxPI | layer 7.0.5.8                      | 3 | E | \$<br>- 0 | ×    | ~            |
|-------|------------------------------------|---|---|-----------|------|--------------|
|       |                                    |   |   |           | 5:15 | K 71<br>K 73 |
| ← Fi  | usion WMS                          |   |   |           |      | ġ            |
|       | WHOLESALE                          |   |   |           | ٠    | \$           |
|       | 003 - New Container3               |   |   |           |      | <b>₫</b> -   |
|       | (Click to Edit)                    |   |   |           |      | ٢            |
|       | S0008625                           |   |   |           |      |              |
|       | AACOMPUT01<br>Acer Laptop Computer |   |   |           |      | ē            |
|       | PALLET                             |   |   |           |      | %            |
|       |                                    |   |   |           |      |              |
|       |                                    |   |   |           |      |              |
|       |                                    |   |   |           |      |              |
| •     |                                    |   |   |           |      |              |
|       |                                    |   |   |           |      |              |
|       |                                    |   |   |           |      |              |
|       |                                    |   |   |           |      |              |
|       |                                    |   |   |           |      |              |
|       |                                    |   |   |           |      |              |
|       |                                    |   |   |           |      |              |
|       |                                    |   |   |           |      |              |
|       |                                    |   |   |           |      | ¢            |
|       |                                    |   |   |           |      |              |
|       |                                    |   |   |           |      |              |

Figure: The last container packed will be assumed as the first container

### Get Next functionality added to the select Shipment UI

We have added the [Get Next] functionality to the select Shipment UI. Navigate to the Shipping Module of the HandHeld and click on Quick Pack.

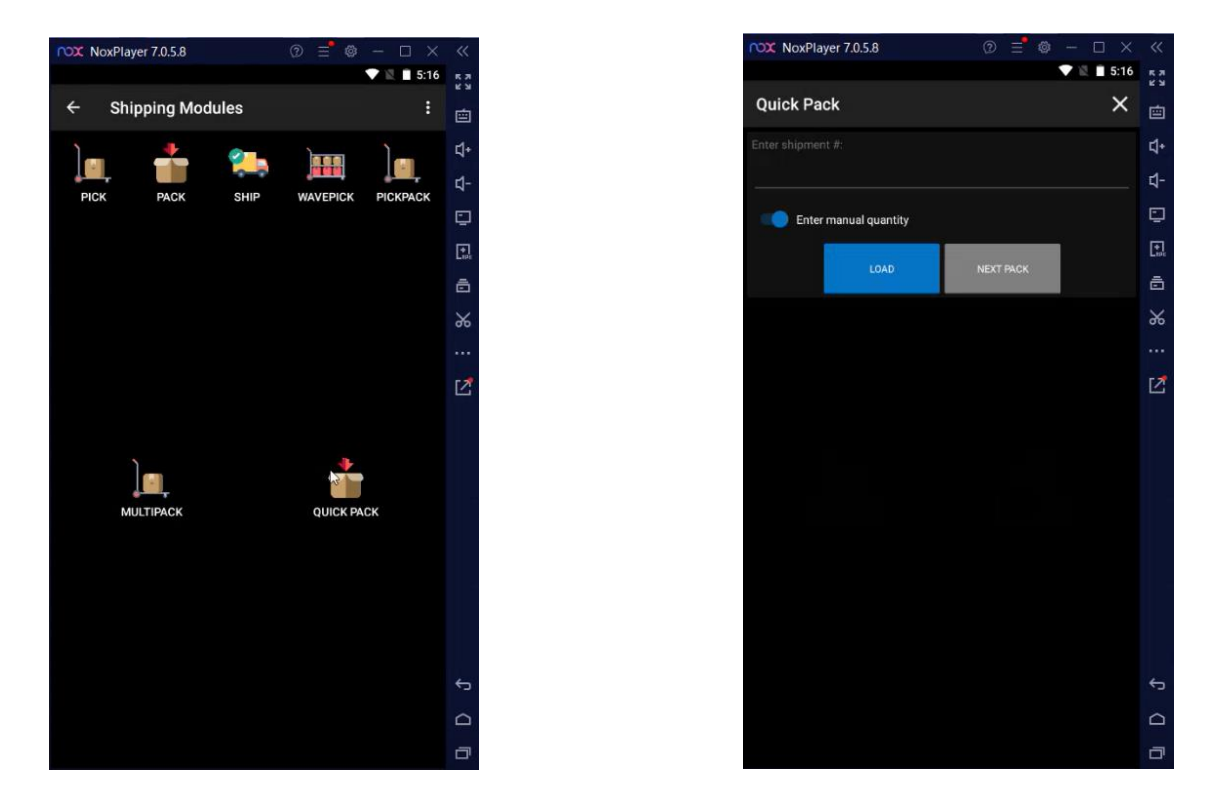

A new button [Next Pack] is introduced on the HandHeld. Upon clicking on the Next Pack, the available next pack in Acumatica the Shipment Number will be displayed.

### Save Function added to Quick Pack

In the Quick Pack module on the HandHeld, a [Save] button is added. This feature will allow the ability to save and reload a partially packed shipment in WMS Quick Pack.

| NoxPlayer 7.0.5.8     |           | × «         |
|-----------------------|-----------|-------------|
|                       | ▼ 🕅 🗎 5:1 | 7 кл<br>кы  |
| Quick Pack            | ×         |             |
| Enter shipment #:     |           | <b>⊈</b> +  |
| 006171                | 4         | ₫-          |
| Enter manual quantity |           |             |
|                       |           | (*).<br>194 |
|                       |           | ā           |
| QUICK PACK            | SAVE      | *           |
|                       |           |             |
| REVIEW                | СОММІТ    | 2           |
| CANCEL                |           |             |
|                       |           |             |
|                       |           |             |
|                       |           |             |
|                       |           |             |
|                       |           |             |
|                       |           |             |
|                       |           |             |
|                       |           | ÷           |
|                       |           | 0           |
|                       |           |             |
|                       |           | <u>ц</u> ,  |

Figure: New Button Save on Quick Pack

## **Installation Changes**

There are no installation changes included in this release.

## **UI Changes**

There are no UI changes included in this release.

| Workspace | Screen | Entity |  |  |  |  |
|-----------|--------|--------|--|--|--|--|
|           |        |        |  |  |  |  |

### **Known Bugs and Issues**

• We have resolved an issue in the Shipment screen. The [Created On] date with the time stamp did not appear.

- A code segment is added to the AcumaticaClient class (where API calls are made) to handle the different types of errors that may arise, including invalid credentials.
- We have fixed an error when committing a shipment in Quick Pack.
- We have resolved an issue where Quick Pack was generating incorrect Packages from Scanning.
- We have fixed an issue where the WMS handheld was not recognizing the BoxID selected. It was using the default ID.